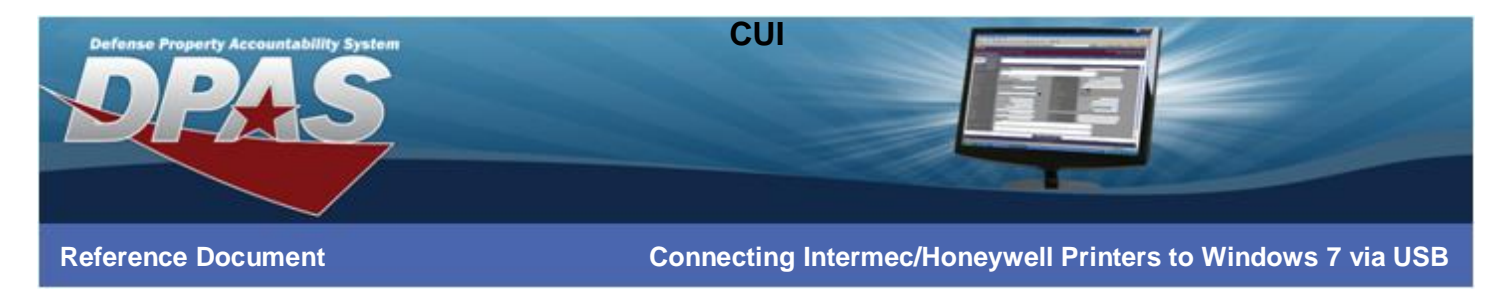

## **Connecting Intermec/Honeywell Printers to Windows 7 via USB**

The following instructions are for all DPAS supported Intermec printers.

The Intermec/Honeywell InterDriver EasyCoder PD42 (203 dpi) - IPL driver has been tested and recommended for DPAS use. This driver will support all Intermec/Honeywell printers approved by DPAS.

Please visit the **Support** > **Software and Hardware** section of the <u>DPAS Support Web Site</u> for a listing of approved DPAS printers.

#### **Downloading Driver Files**

- 1. In your browser, navigate to https://www.honeywellaidc.com/products/printers/software
- 2. Choose Run.

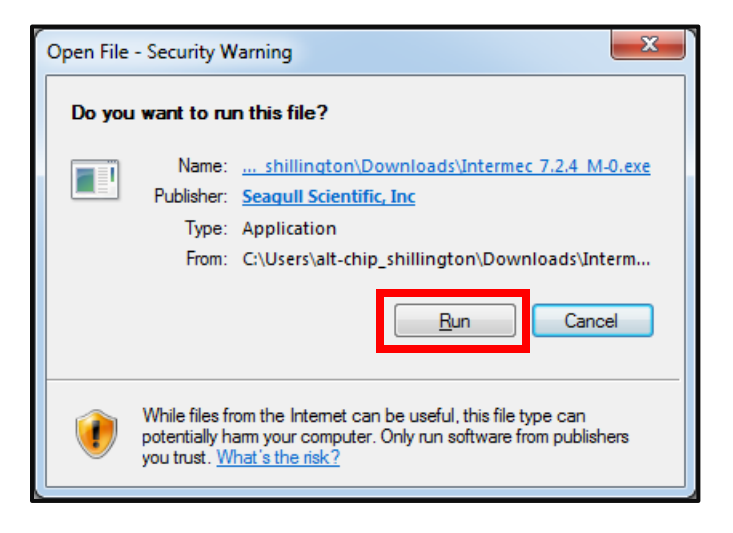

3. If you receive a security warning, click **Run**.

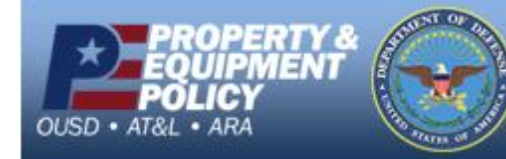

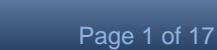

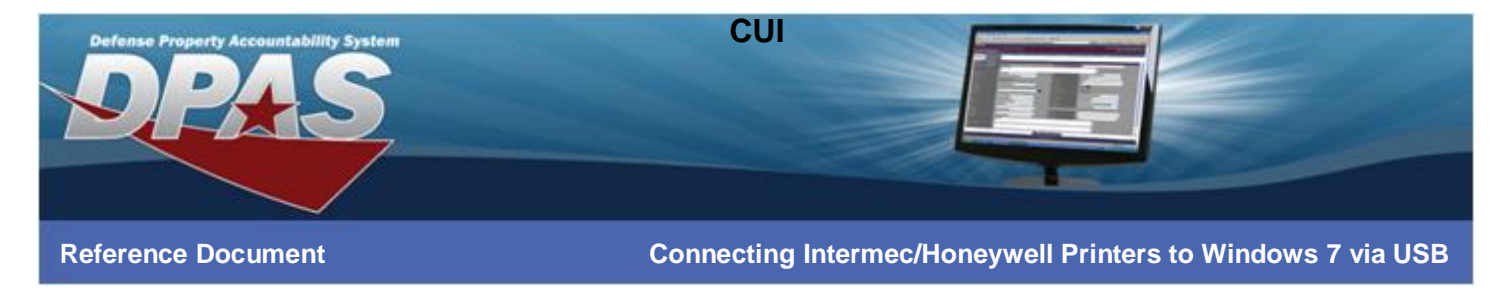

4. Select the I accept the terms in the license agreement radio button and choose the Next button.

| Intermec InterDriver 7                                                                                                    |
|----------------------------------------------------------------------------------------------------|
| License Agreement                                                                                                    |
| Prease read the following incense agreement carefully.                                                                                                    |
| INTERMEC END USER LICENSE AGREEMENT                                                                                                    |
| 1.0 DEFINITIONS                                                                                                    |
| 1.1 "Software" means the computer program(s) acquired from Intermec or any<br>Revisions thereto. This may include programs written by Intermec as well as operating |
| <ul> <li>I accept the terms in the license agreement</li> <li>I do not accept the terms in the license agreement</li> </ul>                                         |
| < Back Next > Cancel                                                                                                    |

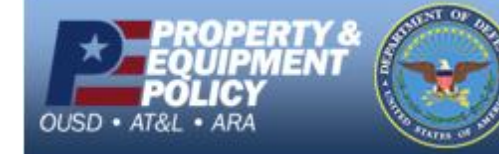

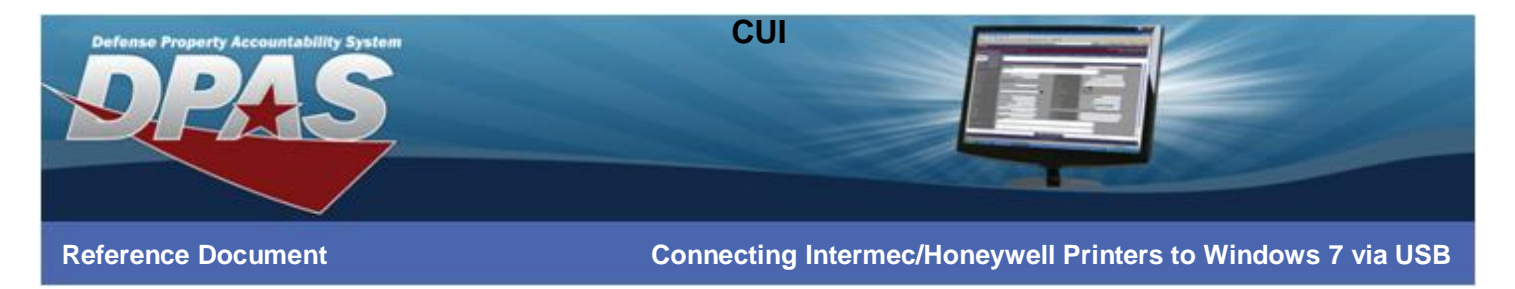

5. Leave the Installation Directory at its default and select the Next button.

| Intermec InterDriver 7                              |                                                                                                    | ×                   |  |  |
|-----------------------------------------------------|----------------------------------------------------------------------------------------------------|---------------------|--|--|
| Installation                                        | Installation Directory Please select the directory to unpack the software.                                      |                     |  |  |
| The software will be un<br>either type in the new p | packed to the directory listed below. To unpack to a d<br>bath or click Browse to select a different directory. | ifferent directory, |  |  |
| Installation Directory:                             | C:\Intermec\InterDriver7                                                                                        | Browse              |  |  |
|                                                     | Space required on drive:                                                                                        | 36.6 MB             |  |  |
|                                                     | Space available on selected drive:                                                                              | 49.6 GB             |  |  |
|                                                     |                                                                                                    |                     |  |  |
|                                                     |                                                                                                    |                     |  |  |
|                                                     |                                                                                                    |                     |  |  |
|                                                     |                                                                                                    |                     |  |  |
|                                                     |                                                                                                    |                     |  |  |
|                                                     | < <u>B</u> ack Next >                                                                                           | Cancel              |  |  |

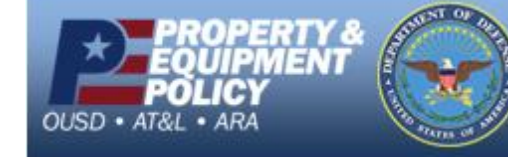

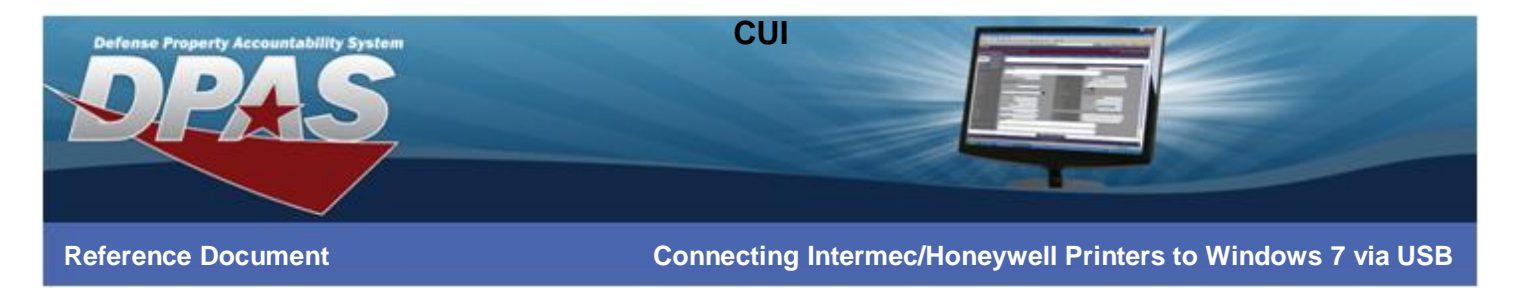

6. Deselect the **Read installation instructions** checkbox and choose the **Finish** button.

| Intermec InterDriver 7                                                                     | x |
|--------------------------------------------------------------------------------------------|---|
| Installation Information<br>Follow the instructions below to install the software.         |   |
| - Instructions                                                                             | _ |
| Options     Sead installation instructions (contained in "Installation_Instructions.html") |   |
| < <u>B</u> ack Finish Cancel                                                               |   |

7. Once all files are installed, the **Seagull Driver Wizard** will display.

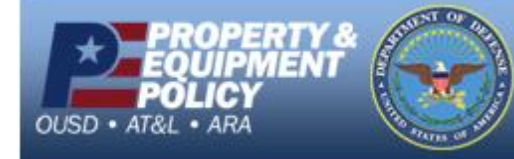

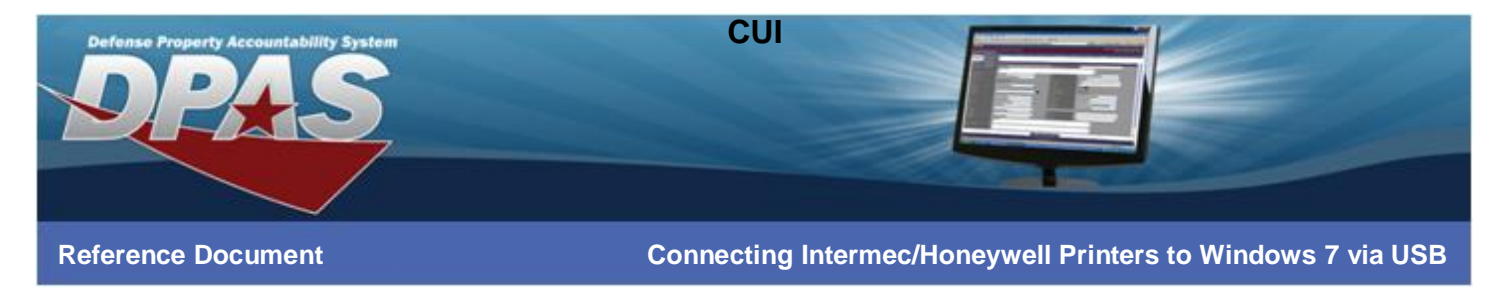

## Installing using the Seagull Driver Wizard

If you are not continuing from the initial download of the InterDriver, navigate to C:\Intermec\InterDriver7 and launch DriverWizard.exe.

1. Select Install Print Drivers radio button and choose the Next button.

| Seagull Driver Wizard | ×                                                                                                    |
|-----------------------|----------------------------------------------------------------------------------------------------|
|                       | Welcome to the Seagull Driver<br>Wizard<br>This wizard helps you install and remove printer drivers. |
|                       | What would you like to do?  Install printer drivers Upgrade printer drivers Remove printer drivers   |
|                       |                                                                                                    |
|                       | < Back Next > Cancel                                                                                 |

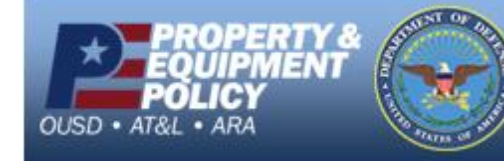

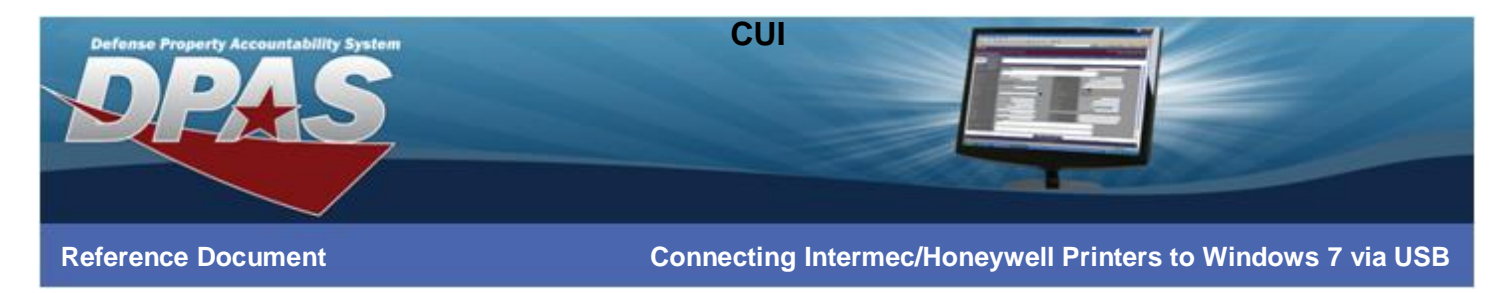

2. Select EasyCoder PD42 (203 dpi) – IPL from the Printer Model and choose the Next button.

| Seagull Driver Wizard                                                                                                    | <u> </u> |
|----------------------------------------------------------------------------------------------------|----------|
| Specify Printer Model<br>The manufacturer and model determine which printer driver to use.                                                                                                    | <b>,</b> |
| Specify the model of your printer.                                                                                                    |          |
| Printer Model EasyCoder PD42 (203 dpi) - DP EasyCoder PD42 (203 dpi) - IPL EasyCoder PD42 (203 dpi) - IPL EasyCoder PD42 (300 dpi) - DP EasyCoder PD42 (300 dpi) - ESim EasyCoder PD42 (300 dpi) - IPL EasyCoder PD42 (300 dpi) - IPL EasyCoder PF2i (203 dpi) - DP |          |
| Source: C:\Intermec\InterDriver7 Version: 7.2.4 M-0 (01/16/2012)                                                                                                    |          |

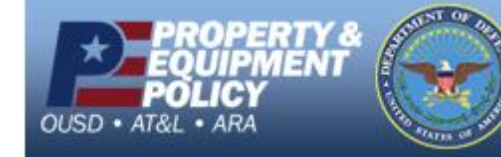

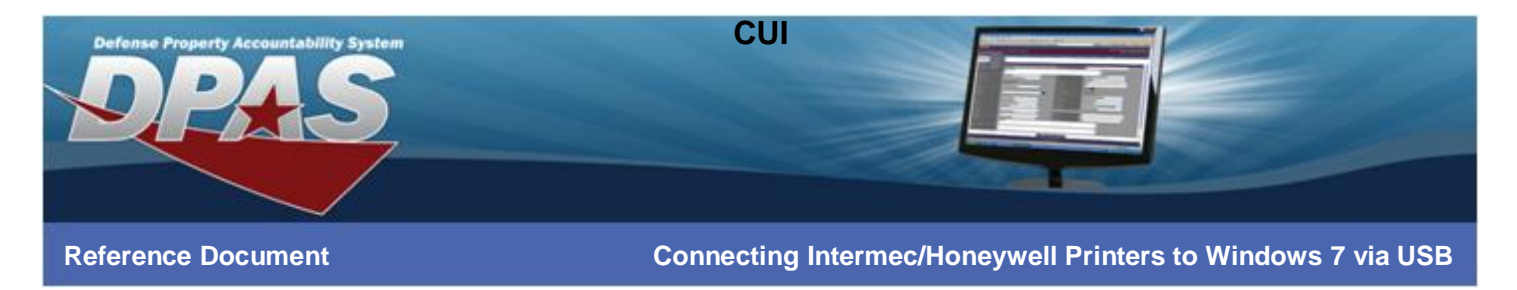

3. Select the USB port the printer is connected to (usually USB001) and choose the **Next** button.

| Seagull Driv            | er Wizard                                                         |                                             | X        |
|-------------------------|-------------------------------------------------------------------|---------------------------------------------|----------|
| <b>Specify</b><br>A po  | Port<br>rt is used to connect a printer to t                      | ne computer.                                | Ì        |
| Specify t<br>not listed | he port that you are using. If you<br>I below, create a new port. | are connecting using TCP/IP or another port | type     |
| Port                    |                                                                   | Туре                                        | <u> </u> |
| LPT1:                   |                                                                   | Parallel Port                               | =        |
| COM1:                   |                                                                   | Serial Port (9600:8N1)                      |          |
| COM3:                   |                                                                   | Serial Port (9600:8N1)                      |          |
| ET E.                   |                                                                   | Local Port                                  |          |
| USB00:                  | L                                                                 | Virtual printer port for USB                |          |
| 03000                   |                                                                   | virtual printer port for 035                | -        |
|                         |                                                                   | Create Port Configure Port.                 |          |
|                         |                                                                   |                                             |          |
|                         |                                                                   | < Back         Next >         Car           | ncel     |

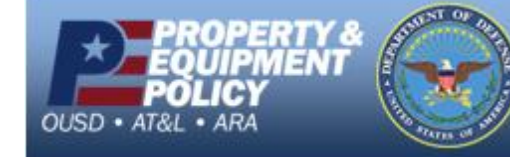

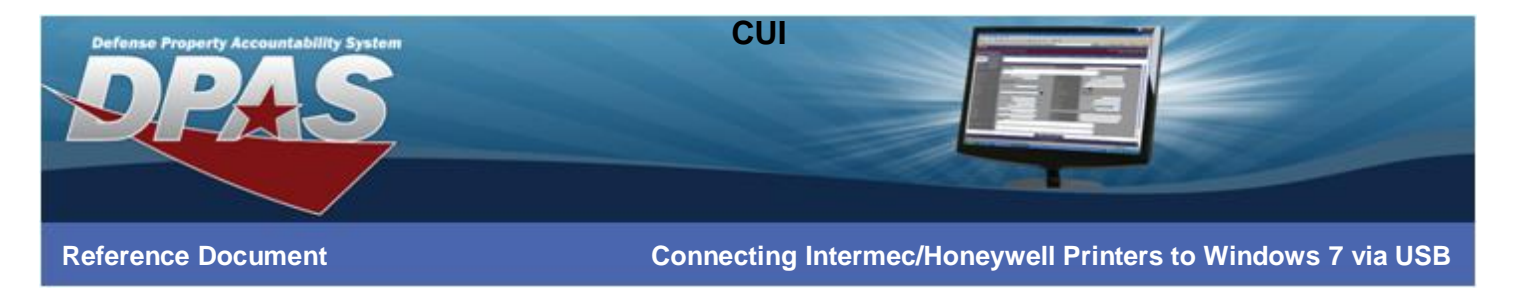

4. Enter a meaningful printer name or leave the default and select the **Next** button.

| Seagull Driver Wizar                   | d 📃 🔀                                                                                     |
|----------------------------------------|-------------------------------------------------------------------------------------------|
| Specify Printer<br>Names are us        | Name<br>ed to identify the printer on this computer and on the network.                   |
| Enter a name for                       | this printer.                                                                             |
| Printer name:                          | EasyCoder PD42 (203 dpi) - IPL                                                            |
| Use this printe                        | r as the <u>d</u> efault printer                                                          |
| Specify whether o<br>sharing, you must | r not you want to share this printer with other network users. When provide a share name. |
| Oo not share t                         | his printer                                                                               |
| ○ Share name:                          | EasyCoder_PD42_(203_dpi)IPL                                                               |
|                                        |                                                                                           |
|                                        |                                                                                           |
|                                        | < <u>B</u> ack Cancel                                                                     |

5. The drivers install.

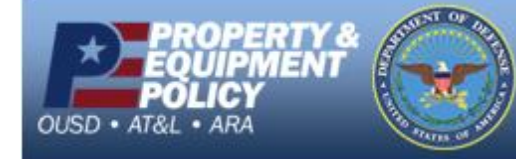

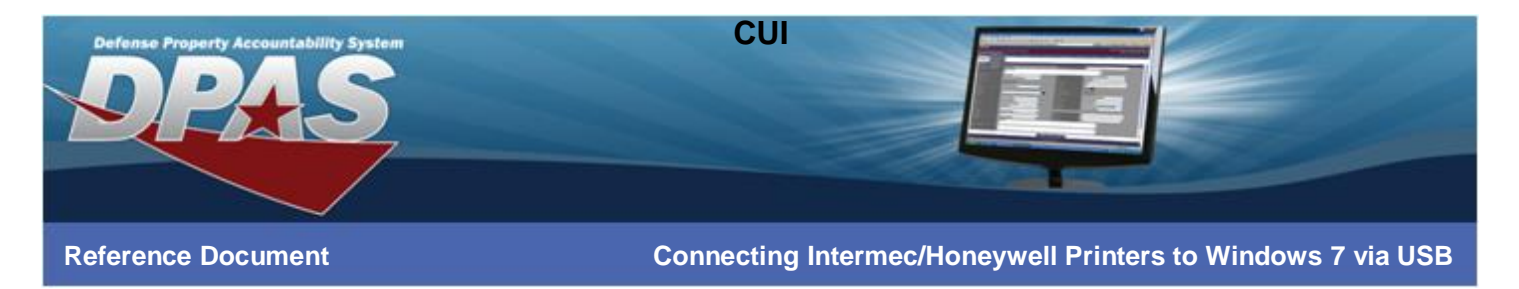

6. Select the **Finish** button.

| Seagull Driver Wizard |                                                                                  | ×                                                                                                    |
|-----------------------|----------------------------------------------------------------------------------|----------------------------------------------------------------------------------------------------|
|                       | Completin<br>Wizard                                                              | g the Seagull Driver                                                                                                    |
|                       | A new printer will b                                                             | e installed using the following settings:                                                                                                    |
|                       | Name:<br>Share name:<br>Port:<br>Default:<br>Manufacturer:<br>Model:<br>Version: | EasyCoder PD42 (203 dpi) - IPL<br><not shared=""><br/>USB001<br/>No<br/>Intermec<br/>EasyCoder PD42 (203 dpi) - IPL<br/>7.2.4 M-0 (01/16/2012)</not> |
|                       | To begin the driver                                                              | r installation process, dick Finish.                                                                                                    |

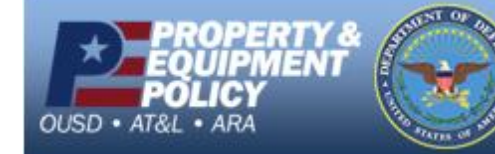

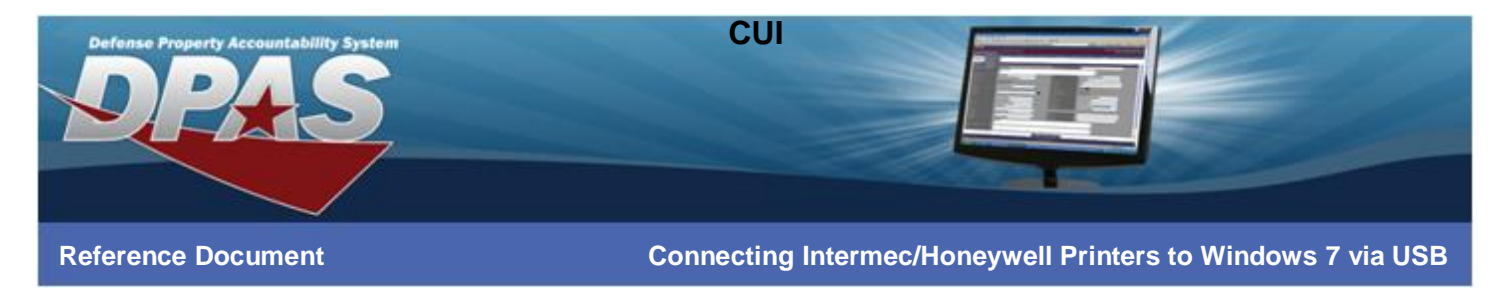

7. The driver installs.

| Seagull Drive             | er Wizard                                                  | ×      |
|---------------------------|------------------------------------------------------------|--------|
| <b>Installin</b><br>Pleas | <b>ig Drivers</b><br>se wait while your system is updated. |        |
|                           |                                                            |        |
| 1                         | Installing printer 'EasyCoder PD42 (203 dpi) - IPL'        |        |
|                           |                                                            |        |
|                           |                                                            |        |
|                           |                                                            |        |
|                           | < <u>B</u> ack Finish                                      | Cancel |

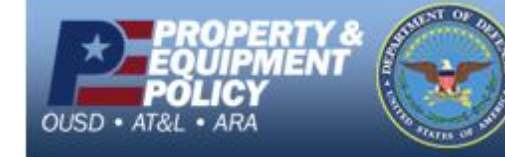

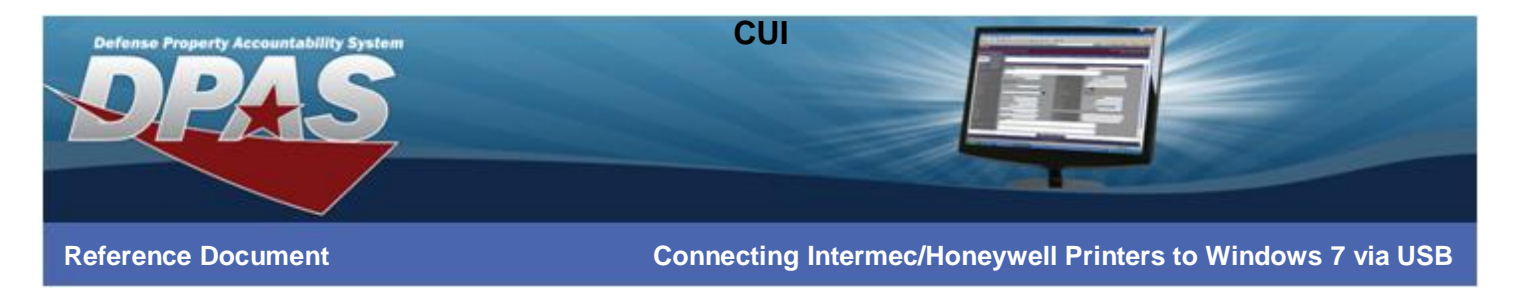

8. Select the Close button.

| Seagull Driver Wizard |                                                       |
|-----------------------|-------------------------------------------------------|
|                       | Seagull Driver Wizard Completed<br>Successfully       |
|                       | The following operations were completed successfully: |
|                       |                                                       |
|                       | Install Another Printer                               |

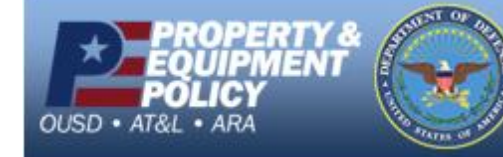

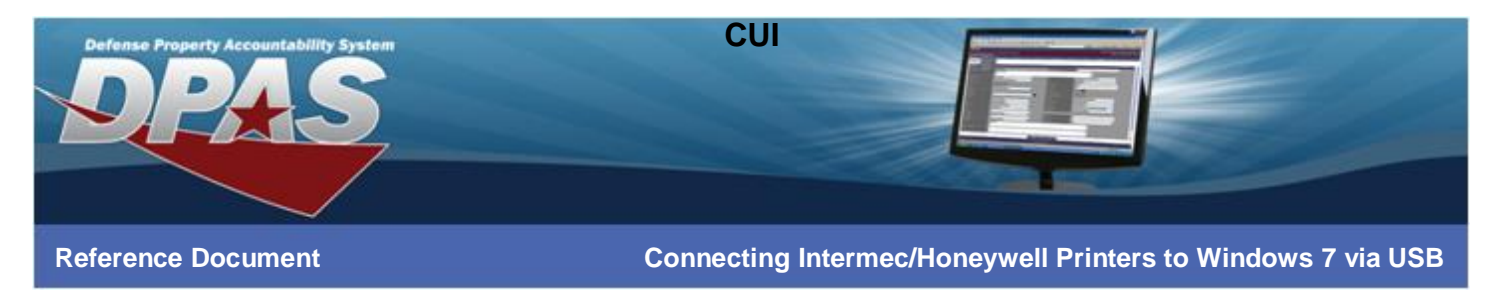

# **Configuring the Intermec/Honeywell InterDriver**

- 1. Go to Start > Printers and Faxes.
- 2. Right-click on the printer name entered in the "Installing using the Seagull Driver Wizard" section and select **Printer properties**.

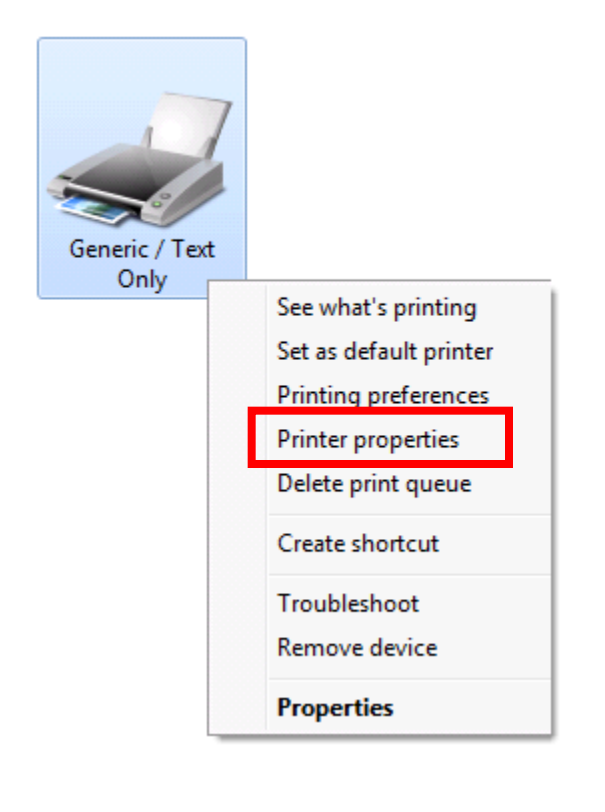

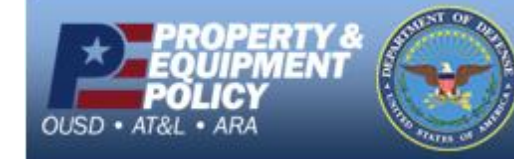

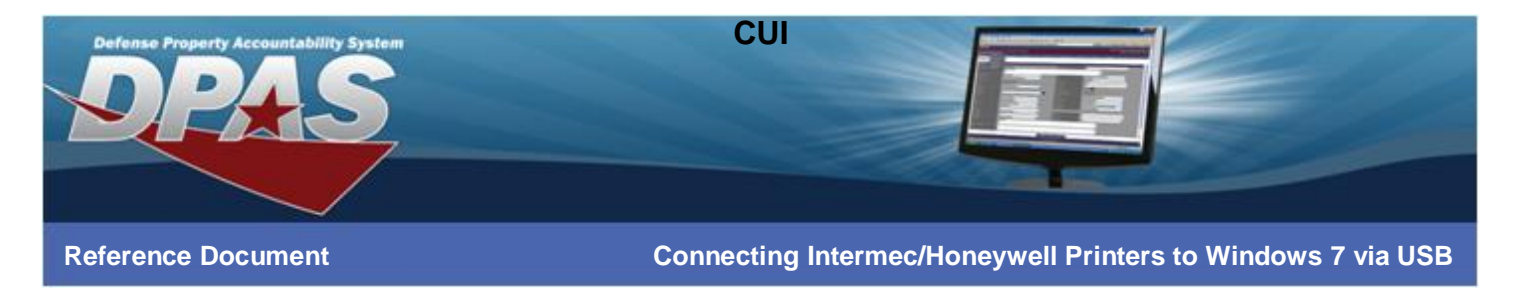

3. Select the **Preferences...** button at the bottom of the **General** tab.

| EasyCoder PD42 (203 dpi) - IPL Properties |                         |              |                           |          |                      |          |
|-------------------------------------------|-------------------------|--------------|---------------------------|----------|----------------------|----------|
| Fonts Tools About                         |                         |              | t                         |          |                      |          |
| General                                   | Sharing                 | Ports        | Advanced                  | Color    | Management           | Security |
|                                           | EasyC                   | oder PD42 (  | 203 dpi) - IPL            |          |                      |          |
| Location:                                 |                         |              |                           |          |                      |          |
| <u>C</u> omment                           | t:                      |              |                           |          |                      |          |
| M <u>o</u> del:<br>- Features<br>Color: 1 | EasyCo<br>s<br>No       | oder PD42 (2 | 203 dpi) - IPL<br>Paper a | vailable | 2:                   |          |
| Double<br>Staple:                         | -sided: No<br>No        |              |                           |          |                      | *        |
| Speed:<br>Maxim                           | Unknown<br>um resolutio | n: 203 dpi   |                           |          |                      | Ŧ        |
|                                           |                         |              | Preferences               |          | Print <u>T</u> est F | Dage     |
|                                           |                         | ОК           | Cancel                    |          | Apply                | Help     |

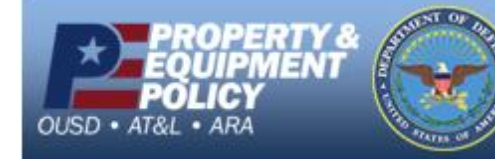

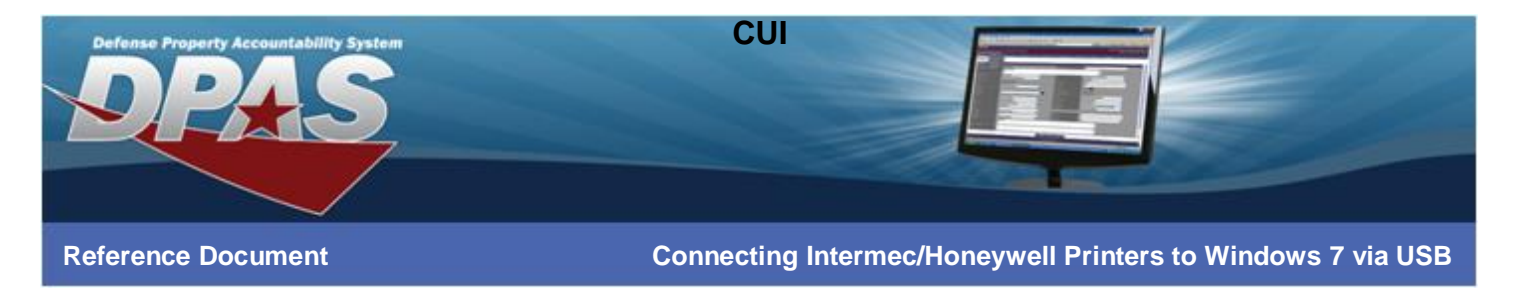

4. Select the Advanced Options... button on the Page Setup tab.

| 🖶 EasyCode     | r PD42 (203 dpi) - IPL Printing Preferences                                        |
|----------------|------------------------------------------------------------------------------------|
| Page Setup     | Graphics Stock Options About                                                       |
| Stock          | 11CED (4.00 in v.2.00 in)                                                          |
| <u>In</u> ame. | New Edit Delete                                                                    |
| - Provinu      |                                                                                    |
| Freview        | Portrait     Migror Image                                                          |
| ALE            | Landscape     Negative     Portrait 180°                                           |
| +              | ○ Landscape 180°                                                                   |
| Preset         |                                                                                    |
| N <u>a</u> me: | <default settings=""> ▼ <u>M</u>anage</default>                                    |
|                | Advanced Options                                                                   |
|                |                                                                                    |
|                | © 1998-2012 Seagull Scientific, Inc.,<br>Authors of the BarTender® label software. |
|                | OK Cancel Apply Help                                                               |

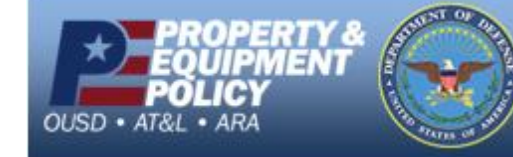

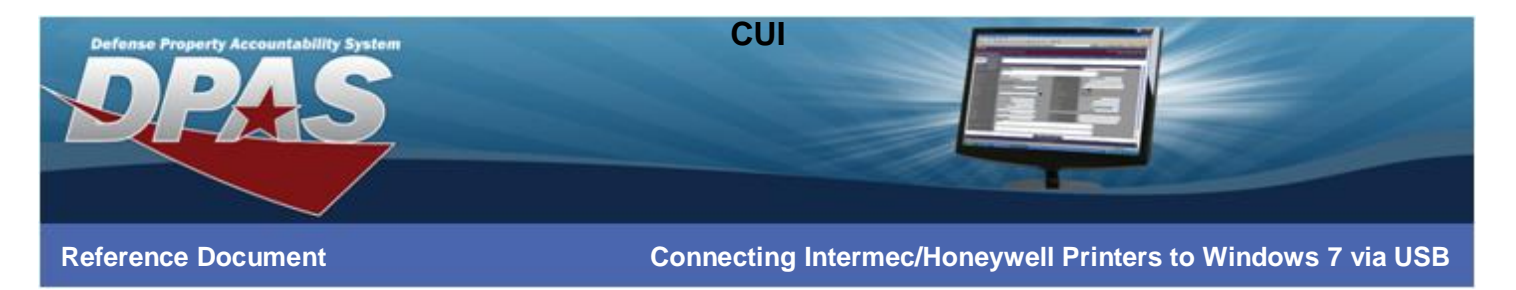

- 5. Select the **Passthrough** tab.
- 6. Select the Enable "Generic/Text Only" mode checkbox and choose the OK button.

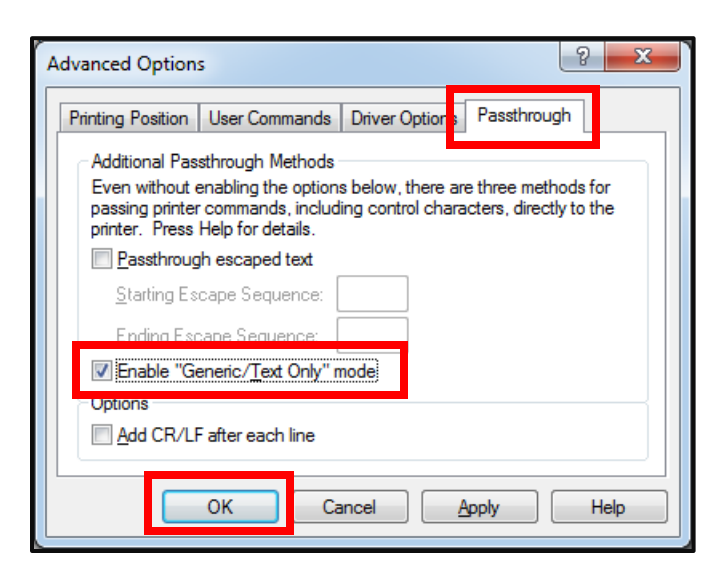

7. Select the **OK** button on the next two dialog boxes to complete the process.

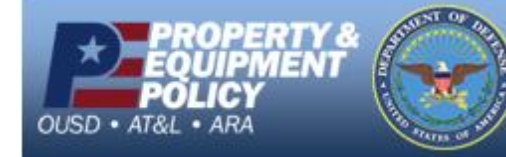

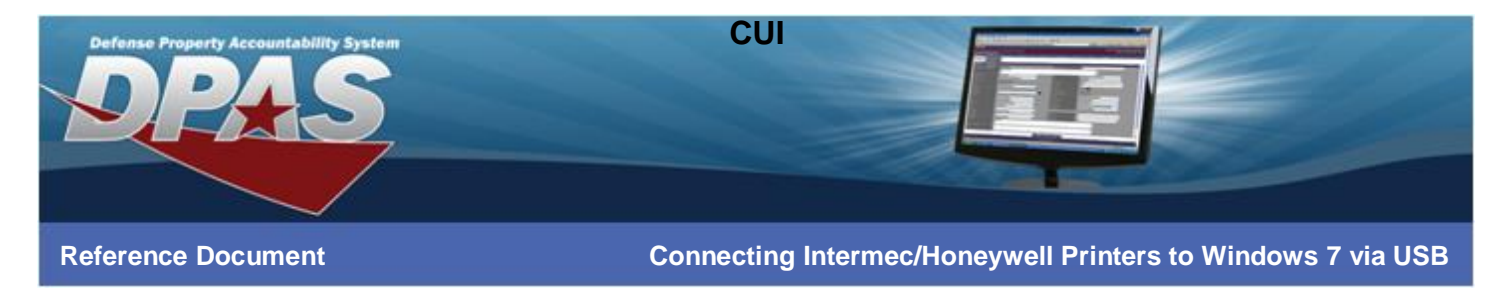

#### **Configuring Internet Explorer**

- 1. Login to DPAS.
- 2. Navigate to **AIT** > **Print Labels**.
- 3. **\*\*\*IMPORTANT\*\*\*** Print a label from Web DPAS.
- 4. Select the **Print Menu** at the top of Internet Explorer.
- 5. Select Page Setup.

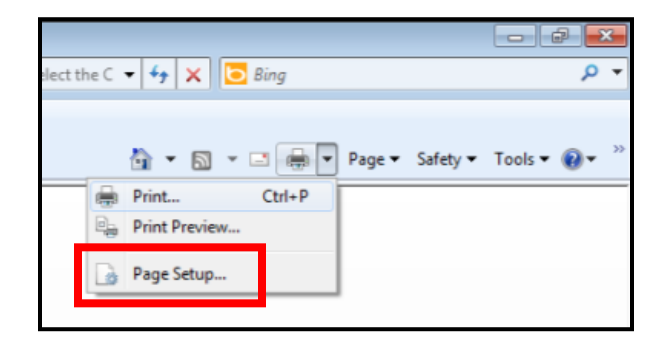

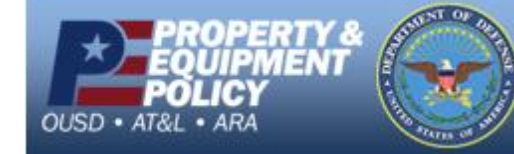

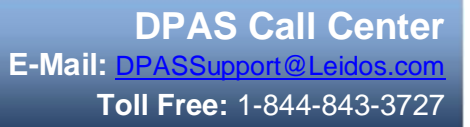

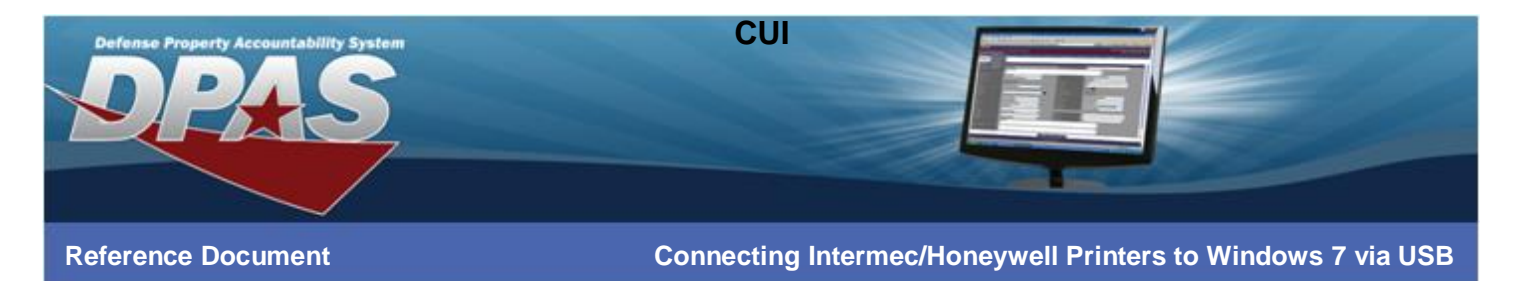

- 6. Verify the Page Size is set to User defined.
- 7. Verify the **Orientation** is set to *Portrait*.
- 8. Uncheck the Enable Shrink-to-Fit checkbox.
- 9. Change the Left, Right, Top and Bottom Margin settings to 0. Margins may adjust after the OK button is selected.
- 10. Change all Header and Footer fields to -Empty-.
- 11. Select **OK** on the **Page Setup** dialog box.

| Page Setup                                                                                              |                                                                                                    |
|----------------------------------------------------------------------------------------------------|----------------------------------------------------------------------------------------------------|
| Paper Options Page Size: User defined  Portrait Print Background Colors and Images Enable Shrink-to-Fit | Margins (inches)         Left:       0         Bight:       0         I_op:       0         Bottom:       0 |
| Headers and Footers<br><u>H</u> eader:<br>-Empty-                                                       | Footer:<br>▼ -Empty- ▼                                                                                      |
| -Empty-                                                                                                 | ▼ -Empty- ▼                                                                                                 |
| -Empty-                                                                                                 | Empty-                                                                                                    |
| Change Font                                                                                             |                                                                                                    |
|                                                                                                    | OK Cancel                                                                                                   |

12. You are now ready to print labels.

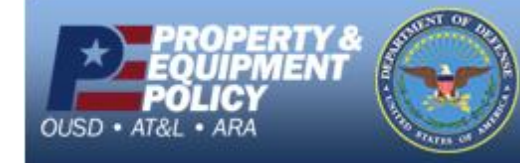